# Examples

- Each week, students complete a *Quiz* as preparation for class. There are 12 *Quizzes*. The two lowest scores are dropped, so that the 10 remaining *Quizzes* contribute 10% each towards Assessment Task 2, worth a total of 10 marks.
- You wish to monitor student participation. Each week, a score is recorded for each student in a standalone *Grade Item*. The five highest scoring *Grade Items* are calculated to form the final grade for Assessment Task 2, worth a total of 10 marks.

### Grading system and other requirements

This method requires the <u>use of a **weighted** grading system</u>. When marking, you will need to record '0' as the grade for any un-submitted *Quizzes* or to represent non-attendance/lack of participation. Once the students have completed their final task, you will need to make a slight alteration to the *Category* settings so that the *Category* 'drops' the required number of *Grade Items*.

### You will need to:

- 1. <u>Create one Category</u> to represent the assessment task and use the options suggested on page 3.
- 2. <u>Create one *Grade Item* per task</u>, either standalone (for participation marking) or to be linked to a tool like a *Quiz*. Use the options suggested on page 4. You must link each *Grade Item* to the *Category* that you have created.
- 3. <u>Link each *Quiz* (where relevant) with one of your new *Grade Items*. Note that you can skip this step if you have created *Standalone Grade Items*.</u>

## When marking:

The *Category Subtotal* will calculate correctly only if you record a zero (0) for each un-submitted piece of work. <u>Here are some instructions on how to mark un-submitted items with a *0* quickly.</u>

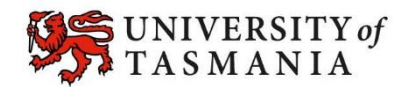

### Visual example:

#### IN MANAGE GRADES VIEW

**Note:** Each *Grade* Item is set up to be worth 6 marks, as each *Quiz* tallies to a total possible score of 6. Note that each *Grade Item* is worth 8.3%, of the 10 marks available in the *Category*. Note that MyLO will convert this to 10% when you change the settings to drop the two lowest grades; however, you will not see this change reflected in the *Manage Grades* view.

| Assessment Task 2: JITTs 🔹 |         |           |   | 10  |
|----------------------------|---------|-----------|---|-----|
| Week 1 Quiz 👻              | Numeric | Quizzes 🕞 | 6 | 8.3 |
| Week 2 Quiz 📼              | Numeric | Quizzes 🕞 | 6 | 8.3 |
| Week 3 Quiz 📼              | Numeric | Quizzes 🛞 | 6 | 8.3 |
| Week 4 Quiz 📼              | Numeric | Quizzes 💮 | 6 | 8.3 |
| Week 5 Quiz 👻              | Numeric | Quizzes 🛞 | 6 | 8.3 |
| Week 6 Quiz 🔻              | Numeric | Quizzes 🛞 | 6 | 8.3 |
| Week 7 Quiz 📼              | Numeric | Quizzes 🛞 | 6 | 8.3 |
| Week 8 Quiz 📼              | Numeric | Quizzes 💮 | 6 | 8.3 |
| Week 9 Quiz 🔻              | Numeric | Quizzes 🛞 | 6 | 8.3 |
| Week 10 Quiz 📼             | Numeric | Quizzes 💮 | 6 | 8.3 |
| Week 11 Quiz 🚽             | Numeric | Quizzes 🕞 | 6 | 8.3 |
| Week 12 Quiz -             | Numeric | Quizzes 🕞 | 6 | 8.3 |

#### IN ENTER GRADES VIEW

**Note:** In this example, the marker has chosen to see the *Points, Weighted* and *Grade Scheme* (percentage) results for each student. Note that a grade is recorded for every student, including a *0*, where necessary, to indicate any incidences of non-completion. In this first example, the *Subtotal* shows the calculation of the students' overall mark for all 12 *Grade Items*. The image has been spliced to fit it on the page.

| First Name A                 | , Last Name, Org Defined 1 | W1 Quiz 🔻                   | W2 Quiz 🔻                     | W3 Quiz 🔻                   | W4 Quiz 👻                 | W5 Quiz 🔻                   | W6 Quiz 🔻     |  |
|------------------------------|----------------------------|-----------------------------|-------------------------------|-----------------------------|---------------------------|-----------------------------|---------------|--|
| 🔲 🖗 🧱 Tam, Lyr               | ich, 02161127              | 1 / 6, 0.14 / 0.83, 16.67 % | 4 / 6, 0.56 / 0.83, 66.67 % 5 | / 6, 0.69 / 0.83, 83.33 % 3 | / 6, 0.42 / 0.83, 50 % 2, | / 6, 0.28 / 0.83, 33.33 % ( | 0/6,0/0.83,0% |  |
|                              |                            |                             |                               |                             |                           |                             |               |  |
|                              |                            |                             |                               |                             |                           |                             |               |  |
| sment Task 2: J              | ITTs 🔻                     |                             |                               |                             |                           |                             |               |  |
| sment Task 2: J<br>W7 Quiz 👻 | ITTs ▼<br>W8 Quiz ▼        | W9 Quiz 🔻                   | W10 Quiz 👻                    | W11 Quiz 🔻                  | W12 Quiz 👻                | Subtotal                    | E             |  |

In this example, the *Category* settings have been changed to 'drop' the lowest 2 grades. Note that the *Subtotal* has changed from the *Subtotal* seen in the first image. Dropped *Grade Items* are indicated by an exclamation mark.

| F         | First Name▲, L              | ast Name, Org Defi | Ned ID W1 Quiz     | W2 Quiz 👻                      | W3 Quiz 🔻                               | W4 Quiz 🔻       | W5 Quiz 👻                  | W6 Quiz 👻           |
|-----------|-----------------------------|--------------------|--------------------|--------------------------------|-----------------------------------------|-----------------|----------------------------|---------------------|
| 1         | 🖓 🚞 Tam, Lynch              | n, 02161127        | 1 / 6, 0.17 / 1, 1 | .6.67 % 4 / 6, 0.67 / 1, 66.67 | <mark>%</mark> 5 / 6, 0.83 / 1, 83.33 ° | % 3/6,0.5/1,50% | 6 2 / 6, 0.33 / 1, 33.33 % | 0 / 6, 0 / 0, 0 % 🌒 |
|           |                             |                    |                    |                                |                                         |                 |                            |                     |
|           |                             |                    |                    |                                |                                         |                 |                            |                     |
| ment      | t Task 2: JITTs             | 5 <b>-</b>         |                    |                                |                                         |                 |                            |                     |
| ment<br>W | t Task 2: JITTs<br>7 Quiz 👻 | s ▼<br>W8 Quiz ▼   | W9 Quiz 🔻          | W10 Quiz 🔻                     | W11 Quiz 🔻                              | W12 Quiz 👻      | Subtotal                   |                     |

TASMANIAN SCHOOL OF BUSINESS AND ECONOMICS

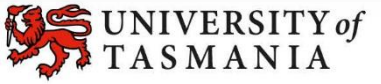

### Options to use when setting up your Category:

### Set the weight of the Category

- Set the *Category Weight* to equal the value of the Assessment Task to the unit (e.g. if it is worth 35% of the unit, record *35* as the *Weight*).
- Set grade Distribution options
- In the Grading section, select the Distribute weight evenly across all items option.
- Do you want students to see their overall mark for the Category?

#### IF NO, OR YOU DON'T WANT THEM TO SEE IT UNTIL LATER: YES:

- Ensure that the *Display Options* do not have the *Weighted Grade* option checked under *Show*. If it is checked, check the *Override display options for this item* option, then uncheck the *Weighted Grade* option.
- Alternatively, you could hide the *Category* by going to the *Restrictions* tab and selecting the *Hide this category* option. **Note:** this option will also hide all the *Grade Items* in the *Category*.
- Note: students will see only a *Subtotal* out of the *Grade Items* marked so far. This can be confusing for the student, as the subtotal accrues gradually as more *Grade Items* are marked. We recommend hiding the *Category* subtotal until all the *Grade Items* have been marked. See instructions in right-hand column.
- In the *Display Options* area, check that the *Weighted grade* option is checked under *Show*.

#### After all Grade Items are marked, instruct MyLO to drop the correct number of Items from the Category

- In the *Grading* section, under the *Distribute weight evenly across all items* option, you will need to record a number in front of <u>either</u> the *Number of highest non-bonus items to drop for each user* option (to drop a select number of items with the highest scores) OR *Number of lowest non-bonus items to drop for each user* (to drop a select number of items with the lowest scores) options.
- For example, if you have 12 *Grade items* and want only the ten highest scores to count towards the Assessment Task, record 2 in the field next to the *Number of lowest non-bonus items to drop for each* option, like so:

# Distribution Manually assign weight to items in the category Distribute weights by points across all items in the category Distribute weight evenly across all items Image: Comparison of the category of the category

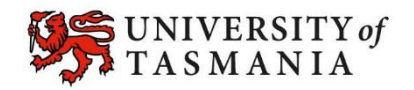

### Options to use when setting up your *Grade Items*:

| Do you want to mark out of 100 & have MyLO calculate the fi                                                                                                    | final grade based on the value (weighting) of the item?                                                                                                    |  |  |  |
|----------------------------------------------------------------------------------------------------|----------------------------------------------------------------------------------------------------|--|--|--|
| <ul> <li>IF YES:</li> <li>Type <i>100</i> into the <i>Maximum Points</i> field.</li> <li>There is no need to set a <i>Weight</i> – MyLO will do this for you.</li> </ul> | <ul> <li>IF NO:</li> <li>Type your preferred score into the <i>Maximum Points</i> field.</li> <li>There is no need to set a <i>Weight</i> – MyLO will do this for you.</li> </ul>                                                                                                    |  |  |  |
| Do you want students to see their UTAS Grade (e.g. HD, DN,                                                                                                    | .) or a Percentage?                                                                                                    |  |  |  |
| IF UTAS GRADE:                                                                                                    | IF PERCENTAGE:                                                                                                    |  |  |  |
| • When choosing the <i>Grade Scheme</i> , select <i>UTAS Grades</i> from the drop-down list.                                                                             | <ul> <li>When choosing the Grade Scheme, select –<br/>Default Scheme – (Percentage) from the drop-<br/>down list (as the default, this is auto selected<br/>anyway).</li> </ul>                                                                                                    |  |  |  |
| Do you want students to be able to see their Grade immediat                                                                                                    | ely after it is published to the Grade Item?                                                                                                    |  |  |  |
| <ul> <li>Click Save and Close: the Grade Item is shown to students by default.</li> </ul>                                                                                | <ul> <li>Click on the <i>Restrictions</i> tab. Select either <i>Hide</i><br/>this Grade Item (you can change this back to<br/>Grade Item is always visible when you're ready to<br/>reveal the results) OB check Grade Item is visible</li> </ul>                                                                         |  |  |  |
|                                                                                                    | <ul> <li>for a specific date range and create a Start Date.</li> <li>Be warned that some submission tools like<br/>Dropbox Folders and Quizzes may reveal a grade<br/>to students, even if the associated Grade Item is<br/>hidden. <u>Click here for information about to hide</u><br/>grades in these tools.</li> </ul> |  |  |  |
| France that students say only the Crade Home that values to t                                                                                                    | hom                                                                                                    |  |  |  |

Click on the *Restrictions* tab. Under *Release Conditions* click the *Create and Attach* buttons and create a restriction using the *Classlist* > *Group Enrolment Condition Type* to restrict to a particular cohort/group. You will need to use the *Default Group Study Mode External* group to release a *Grade Item* to distance students, or the *Default Group Study Mode Internal* group to release a *Grade Item* to face-to-face students.

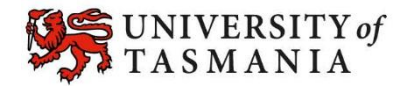